## Pesquisar Anormalidade de Leitura

1/3

Esta opção do sistema permite pesquisar as anormalidades de leitura existentes na base de dados.

Quando for acionada por outra tela de pesquisa, será acrescentado o botão

Quando for acionada por uma tela do tipo filtro, o resultado da pesquisa apresentará, também, as "Anormalidades de Leitura" inativas. Neste caso os itens inativos serão apresentados na cor vermelha.

## **Preenchimento dos campos**

Informar, pelo menos, um dos parâmetros de pesquisa relacionados abaixo:

| Campo                                              | Preenchimento dos Campos                                                                                                    |
|----------------------------------------------------|----------------------------------------------------------------------------------------------------|
| Descrição da Anormalidade<br>de Leitura            | Informe a descrição, ou parte inicial da descrição da anormalidade de<br>leitura. Não se preocupe com maiúsculas e minúsculas, nem com<br>acentos e caracteres especiais, porque o sistema de encarrega de<br>tratar estas diferenças.                                                                                                   |
| Anormalidade Relativa a<br>Hidrômetro              | Informe se deseja que o sistema ative o filtro, em função da<br>anormalidade relativa a hidrômetro:<br>SIM = Pesquisar, apenas, as anormalidades relativas a hidrômento;<br>NÃO = Excluir da pesquisa as anormalidades relativas a hidrômetro;<br>TODOS = Não considerar este filtro.                                                    |
| Anormalidade Aceita para<br>Ligação sem Hidrômetro | Informe se deseja que o sistema ative o filtro, em função da<br>anormalidade aceita para ligação sem hidrômetro:<br>SIM = Pesquisar, apenas, as anormalidades aceitas para ligação sem<br>hidrômetro;<br>NÃO = Excluir da pesquisa as anormalidades aceitas para ligação sem<br>hidrômetro;<br>TODOS = Não considerar este filtro.       |
| Anormalidade de Uso<br>Restrito do Sistema         | Informe se deseja que o sistema ative o filtro, em função das<br>anormalidades de uso restrito ao sistema:<br>SIM = Pesquisar, apenas, as anormalidades de uso restrito ao sistema;<br>NÃO = Excluir da pesquisa as anormalidades de uso restrito ao sistema;<br>TODOS = Não considerar este filtro.                                     |
| Anormalidade Acarreta<br>Perda Tarifa Social       | Informe se deseja que o sistema ative o filtro, em função das<br>anormalidades que acarretam perda da tarifa social:<br>SIM = Pesquisar, apenas, as anormalidades que acarretam perda da<br>tarifa social;<br>NÃO = Excluir da pesquisa as anormalidades que acarretam perda da<br>tarifa social;<br>TODOS = Não considerar este filtro. |

| Campo                                               | Preenchimento dos Campos                                                                                                    |
|-----------------------------------------------------|----------------------------------------------------------------------------------------------------|
| Anormalidade Emite OS<br>Automática                 | Informe se deseja que o sistema ative o filtro, em função das<br>anormalidades que geram a emissão automática de OS (Ordem de<br>Serviço)<br>SIM = Pesquisar, apenas, as anormalidades que geram a emissão<br>automática de OS;<br>NÃO = Excluir da pesquisa as anormalidades que geram a emissão<br>automática de OS;<br>TODOS = Não considerar este filtro. |
| Tipo de Serviço da OS<br>Automática                 | A lista deste campo só será populada, caso você selecione a opção<br>"SIM" do campo "Anormalidade Emite OS Automática". Uma vez<br>populada, selecione, na lista apresentada, o tipo de serviço da OS<br>automática que deseja filtrar.                                                                                                    |
| Consumo a Ser Cobrado<br>(leitura não informada)    | Selecione, na lista apresentada, a regra a ser utilizada pelo sistema<br>para cálculo do consumo a ser a ser cobrado, quando a anormalidade<br>de leitura está associada a leitura não informada.                                                                                                    |
| Consumo a Ser Cobrado<br>(leitura informada)        | Selecione, na lista apresentada, a regra a ser utilizada pelo sistema<br>para o cálculo do consumo a ser a ser cobrado, quando a anormalidade<br>de leitura está associada a leitura informada.                                                                                                    |
| Leitura para Faturamento<br>(leitura não informada) | Selecione, na lista apresentada, a regra a ser utilizada pelo sistema<br>para a leitura para faturamento, quando a anormalidade de leitura está<br>associada a leitura não informada.                                                                                                    |
| Leitura para Faturamento<br>(leitura informada)     | Selecione, na lista apresentada, a regra a ser utilizada pelo sistema<br>para a leitura para faturamento, quando a anormalidade de leitura está<br>associada a leitura informada.                                                                                                    |

A tela de sucesso corresponde à apresentação da tela "Pesquisa de Anormalidade de Leitura", que contem uma tabela com a relação das anormalidades de leitura encontradas na base de dados, de acordo com os argumentos de pesquisa informados.

A relação virá classificada pelo código da anormalidade de leitura.

A descrição da anormalidade de leitura será apresentada no formato "hiperlink".

Clique sobre a descrição da anormalidade de leitura desejada, que o sistema fechará a tela de pesquisa e retornará para a tela que originou a chamada.

Caso não tenha encontrado a anormalidade de leitura desejada, clique no botão "Nova Pesquisa" para retornar à tela "Pesquisar Anormalidade de Leitura" e informar um novo conjunto de parâmetros.

Quando a quantidade de anormalidades de leituras encontradas ultrapassar 10 registros, o sistema montará um mecanismo de paginação no rodapé da página.

Serão geradas tantas páginas, quanto forem necessárias, considerando o limite de 10 registros por página.

## 3/3

## From: https://www.gsan.com.br/ - Base de Conhecimento de Gestão Comercial de Saneamento

Permanent link: https://www.gsan.com.br/doku.php?id=pesquisar\_anormalidade&rev=1396027995

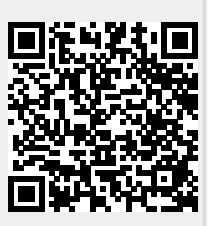

Last update: 31/08/2017 01:11